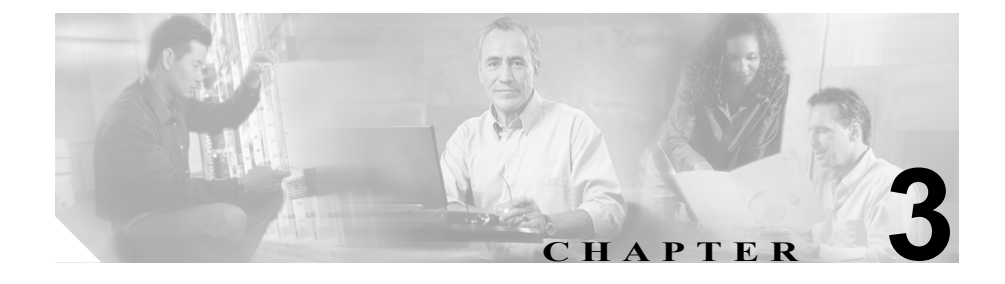

# Cisco Unified IP Phone のセッ トアップ

この章は、次の項で構成されています。これらのトピックは、Cisco Unified IP Phone 7970 シリーズを IP テレフォニー ネットワークに設置する場合に役立ちます。

- 始める前に (P.3-2)
- Cisco Unified IP Phone 7970 シリーズのコンポーネントの概要 (P.3-5)
- Cisco Unified IP Phone の設置 (P.3-9)
- Cisco Unified IP Phone 7914 拡張モジュールの接続(P.3-11)
- Cisco Unified IP Phone の配置の調節 (P.3-13)
- 電話機の起動プロセスの確認(P.3-17)
- 起動時のネットワーク設定値の設定 (P.3-18)
- Cisco Unified IP Phone でのセキュリティの設定 (P.3-19)

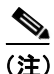

Cisco Unified IP Phone を設置する前に、ネットワークでの電話機の設定方法を決定しておく必要があります。設定方法を決定することにより、電話機を設置し、電話機の機能を確認できます。詳細については、第2章「Cisco Unified IP Phoneをネットワークに設置するための準備」を参照してください。

# 始める前に

Cisco Unified IP Phone を設置する前に、次の各項で要件を確認してください。

- ネットワーク要件 (P.3-2)
- Cisco Unified CallManager の設定 (P.3-2)
- 安全に関する注意 (P.3-3)

### ネットワーク要件

Cisco Unified IP Phone 7970 シリーズがネットワークの Cisco Unified IP Phone エンドポイントとして正常に動作するには、ネットワークが次の要件を満たしている必要があります。

- Voice over IP (VoIP) ネットワークとして機能していること
  - シスコ ルータおよびゲートウェイで VoIP が設定されていること
  - Cisco Unified CallManager Release 4.x 以降がネットワークにインストー ルされ、コール処理を行うように設定されていること
- IP ネットワークが DHCP をサポートしているか、または IP アドレス、ゲートウェイ、およびサブネットマスクの手動割り当てをサポートしていること

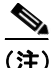

Cisco Unified IP Phone に表示される日付と時刻は、Cisco Unified CallManager のものです。Cisco Unified CallManager サーバと電話機のタイム ゾーンが異なっていると、電話機には正しい現地時間が表示されません。

### Cisco Unified CallManager の設定

Cisco Unified IP Phone は、Cisco Unified CallManager にコール処理を要求します。 Cisco Unified CallManager が電話機を管理し、コールを正しくルーティングおよ び処理するように、適切に設定されていることを確認するには、『Cisco Unified CallManager アドミニストレーション ガイド』および Cisco Unified CallManager アプリケーションの文脈依存ヘルプを参照してください。 自動登録を使用する場合は、Cisco Unified IP Phone をネットワークに接続する前 に、Cisco Unified CallManager で自動登録が有効になっていて、正しく設定され ていることを確認してください。自動登録の有効化と設定については、『Cisco Unified CallManager アドミニストレーション ガイド』を参照してください。ま た、P.2-13 の「Cisco Unified CallManager データベースへの電話機の追加」も参 照してください。

テレフォニー機能を設定して Cisco Unified IP Phone に割り当てるには、Cisco Unified CallManager を使用する必要があります。詳細については、P.5-2の「電話機で使用できるテレフォニー機能」を参照してください。

Cisco Unified CallManager では、ユーザをデータベースに追加し、特定の電話機 に関連付けることができます。この処理により、ユーザが Web ページにアクセ スして、コール転送、短縮ダイヤル、ボイス メッセージ システムのオプション などの項目を設定できるようになります。詳細については、P.5-21 の「Cisco Unified CallManager へのユーザの追加」を参照してください。

# 安全に関する注意

Cisco Unified IP Phone 7970 を設置する前に、次の警告を確認してください。各国 語に翻訳した警告については、このデバイスに付属のマニュアル『Regulatory Compliance and Safety Information for the Cisco Unified IP Phone 7900 Series』を参照 してください。

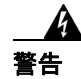

警告

この装置の設置、交換、保守は、訓練を受けた相応の資格のある人が行ってくだ さい。

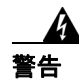

この製品を廃棄処分する際には、日本国の法律および地方自治体の条例または規 則に従ってください。 雷の発生中は、システムでの作業、またはケーブルの接続や取り外しを行わない でください。

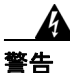

感電事故を防ぐために、安全超低電圧(SELV)回路を電話網電圧(TNV)回路 に接続しないでください。LAN ポートには SELV 回路があり、WAN ポートに は TNV 回路があります。一部の LAN ポートと WAN ポートはどちらも、RJ-45 コネクタを使用しています。ケーブルを接続する場合には、注意してください。

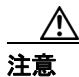

外部電源装置は、シスコ認定のものだけを使用してください。電話機に付属して いる設置マニュアルを参照してください。

次の警告は、外部電源装置を使用する場合に適用されます。

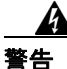

この製品は、設置する建物に短絡(過電流)保護機構が敷設されていることが前 提になっています。各相導体(すべての通電導体)に120 VAC、15A(日本およ び米国)、または 240 VAC、10A(前記以外の国)以下のヒューズ、または回路 ブレーカーが使用されていることを確認してください。

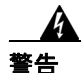

この装置は、TN 電源システムを使用して動作するように設計されています。

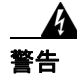

プラグとソケットは常に手を伸ばして利用できる状態にしておく必要がありま す。これは、プラグとソケットが主要な切断装置であるためです。

# Cisco Unified IP Phone 7970 シリーズのコンポーネントの 概要

Cisco Unified IP Phone 7970 シリーズには、次に示す電話機のコンポーネントとア クセサリがあります。

- ネットワーク ポートとアクセス ポート (P.3-5)
- ハンドセット (P.3-6)
- スピーカフォン (P.3-6)
- ヘッドセット (P.3-6)

# ネットワーク ポートとアクセス ポート

Cisco Unified IP Phone の背面には、次のポートがあります。

- ネットワーク ポート: Cisco Unified IP Phone 7970G の場合は 10/100 SW のラベルが、Cisco Unified IP Phone 7971G-GE の場合は 10/100/1000 SW のラベルが付いています。
- アクセスポート: Cisco Unified IP Phone 7970Gの場合は 10/100 PC のラベル が、Cisco Unified IP Phone 7971G-GE の場合は 10/100/1000 PC のラベルが付 いています。

各ポートは、10/100 または 10/100/1000 Mbps の半二重または全二重による外部デ バイスへの接続をサポートしています。10 Mbps 接続にはカテゴリ3または5の ケーブルを使用できますが、100 および1000 Mbps 接続にはカテゴリ5のケーブ ルを使用する必要があります。

SW ネットワーク ポートは、電話機をネットワークに接続するときに使用しま す。このポートにはストレート ケーブルを使用する必要があります。電話機は、 この接続を介して、スイッチからインラインパワーを取得することもできます。 詳細については、P.2-5 の「電話機への電源供給」を参照してください。

PC アクセス ポートは、コンピュータなどのネットワーク デバイスを電話機に接続するときに使用します。このポートにはストレート ケーブルを使用する必要があります。

# ハンドセット

Cisco Unified IP Phone には、専用のハンドセットが付属しています。このハンド セットには、着信コールとボイス メッセージの受信を知らせるライト ストリッ プが付いています。

ハンドセットを Cisco Unified IP Phone に接続するには、ハンドセットと電話機の 背面のハンドセット ポートにケーブルを接続します。

### スピーカフォン

デフォルトでは、Cisco Unified IP Phone 7970 シリーズではスピーカフォンが有効 になっています。

スピーカフォンを無効にするには、Cisco Unified CallManager Administration アプ リケーションを使用します。無効にするには、Device > Phone を選択し、変更す る電話機を特定します。対象の電話機の Phone Configuration ページで、Disable Speakerphone チェックボックスをオンにします。

### ヘッドセット

シスコでは、Cisco Unified IP Phone で使用するサードパーティ製のヘッドセット について社内でテストしていますが、ヘッドセットまたはハンドセットのベン ダーによる製品については保証またはサポートしていません。Cisco Unified IP Phone の設置場所により、固有の環境およびハードウェアの不整合が発生する場 合があるため、すべての環境に適した1つの「最良」な解決策を提供することは できません。ネットワークに大量のヘッドセットを設置する前に、ヘッドセット をテストして、お客様の環境に最適かどうか確認することをお勧めします。

たとえば、ヘッドセットの種類によっては、機械的または電子的な原因により、 Cisco Unified IP Phone のユーザとリモートで通話している相手に、通話相手自身 の声が反響して聞こえる場合があります。

シスコでは、不要な Radio Frequency (RF; 無線周波数) および Audio Frequency (AF; 可聴周波数) が遮蔽された高品質のヘッドセットの使用を推奨しています。 ヘッドセットの品質や、携帯電話および双方向ラジオなど他のデバイスとの間隔 によっては、雑音が入ることもあります。 ヘッドセットのサポートが設置環境に適用されない主な理由は、ハム雑音が入る 可能性です。この雑音は、リモートの通話相手のみ、またはリモートの通話相手 と Cisco Unified IP Phone ユーザの両方に聞こえる場合があります。一部の雑音ま たはビープ音は、電灯および近くの電気モーターや大型の PC モニタなどの外的 要因によって起こる可能性があります。場合によっては、ローカル電源キューブ を使用することにより、ユーザに聞こえる雑音を低減または解消することができ ます。詳細については、P.3-3 の「安全に関する注意」を参照してください。

### ユーザの主観によるオーディオ品質

物理的、機械的、および技術的な性能以上に、ヘッドセットの音質がユーザと通 話相手の双方にとって良質である必要があります。音声は主観的なものであるた め、シスコはヘッドセットまたはハンドセットの性能を保証できません。ただ し、次に示すサイトに記載されているヘッドセットおよびハンドセットは、Cisco Unified IP Phone で使用した場合の音声が良質であることが報告されています。

これらを使用する場合でも、実際の環境で装置をテストして、性能が適している どうかを判断するのは、最終的にお客様の責任となります。

ヘッドセットについては、次の URL を参照してください。

#### http://www.vxicorp.com/cisco

http://www.plantronics.com

### ヘッドセットの接続

ヘッドセットを Cisco Unified IP Phone に接続するには、ヘッドセットを電話機の 背面のヘッドセット ポートに接続します。ヘッドセットを使用してコールを発 信および受信するには、電話機のヘッドセット ボタンを押します。

ヘッドセットでは、音量ボタンやミュートボタンなど、Cisco Unified IP Phone の すべての機能を使用できます。これらのボタンは、イヤー ピースの音量を調節 するとき、およびヘッドセット マイクロフォンをミュートにするときに使用し ます。

### ヘッドセットの無効化

ヘッドセットを無効にするには、Cisco Unified CallManager Administration アプリ ケーションを使用します。ヘッドセットを無効にすると、スピーカフォンも無効 になります。

Cisco Unified CallManager Administration でヘッドセットを無効にするには、 Device > Phone を選択し、変更する電話機を特定します。対象の電話機の Phone Configuration ページで、Disable Speakerphone and Headset チェックボックスを オンにします。

### Cisco Unified IP Phone での外部デバイスの使用方法

次の情報は、Cisco Unified IP Phone で外部デバイスを使用する場合に適用されます。

シスコでは、不要な Radio Frequency (RF; 無線周波数) および Audio Frequency (AF; 可聴周波数) がシールド(遮蔽) された高品質の外部デバイスの使用を推 奨しています。

これらのデバイスの品質や、携帯電話および双方向ラジオなど他のデバイスとの 間隔によっては、雑音が入ることもあります。その場合は、次のいずれかの方法 で対処してください。

- RF または AF の信号源から外部デバイスを離す。
- RF または AF の信号源から外部デバイスのケーブルの経路を離す。
- 外部デバイス用にシールドされたケーブルを使用するか、シールドおよびコネクタが高品質のケーブルを使用する。
- 外部デバイスのケーブルを短くする。
- 外部デバイスのケーブルに、フェライトまたは同様のデバイスを適用する。

シスコでは、外部デバイス、ケーブル、コネクタの品質については制御できない ため、システム パフォーマンスを保証することはできません。良品質のケーブ ルおよびコネクタを使用して適切なデバイスを接続すると、十分なシステム パ フォーマンスを得られます。

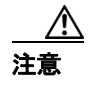

欧州連合諸国では、EMC Directive [89/336/EC] に完全に準拠した外部ヘッドセットだけを使用してください。

# Cisco Unified IP Phone の設置

Cisco Unified IP Phone は、使用する前に、ネットワークおよび電源に接続してお く必要があります。接続図については、図 3-1 を参照してください。

Cisco Unified IP Phone を設置するには、次の手順を実行します。

| 手順                                       | 注釈                       | 参照先                |
|------------------------------------------|--------------------------|--------------------|
| 1. ハンドセットをハンドセット ポー                      | —                        |                    |
| トに接続します。                                 |                          |                    |
| 2. ヘッドセットをヘッドセット ポー                      | オプション。ヘッドセッ              | サポートされるヘッドセットにつ    |
| トに接続します。                                 | トは、ここで接続しなく              | いては、P.3-6の「ヘッドセット」 |
|                                          | ても後で接続できます。              | を参照してください。         |
| 3. 電源装置を Cisco DC アダプタ ポー                | オプション。                   | P.2-5の「電話機への電源供給」を |
| トに接続します。                                 |                          | 参照してください。          |
| 4. カテゴリ3または5のストレート                       | 各 Cisco Unified IP Phone | ガイドラインについては、P.3-5の |
| イーサネット ケーブルを、スイッチか                       | には、1 本のイーサネッ             | 「ネットワーク ポートとアクセス   |
| ら 10/100 SW ポート (Cisco Unified IP        | トケーブルが同梱されて              | ポート」を参照してください。     |
| Phone 7970 の場合) または 10/100/1000          | います。                     |                    |
| SW $\# - \vdash$ (Cisco Unified IP Phone |                          |                    |
| 7971G-GE の場合)に接続します。                     |                          |                    |
| 5. カテゴリ3または5のストレート                       | オプション。別のネット              | ガイドラインについては、P.3-5の |
| イーサネット ケーブルを、別のネット                       | ワーク デバイスは、ここ             | 「ネットワーク ポートとアクセス   |
| ワーク デバイス(デスクトップ コン                       | で接続しなくても後で接              | ポート」を参照してください。     |
| ピュータなど)から 10/100 PC ポート                  | 続できます。                   |                    |
| (Cisco Unified IP Phone 7970 の場合)ま       |                          |                    |
| たは 10/100/1000 PC ポート (Cisco             |                          |                    |
| Unified IP Phone 7971G-GE の場合) に         |                          |                    |
| 接続します。                                   |                          |                    |

| 図 3-1 CISCO UNITIED IP Phone /9/0 シリースの宵面のケーノル |
|------------------------------------------------|
|------------------------------------------------|

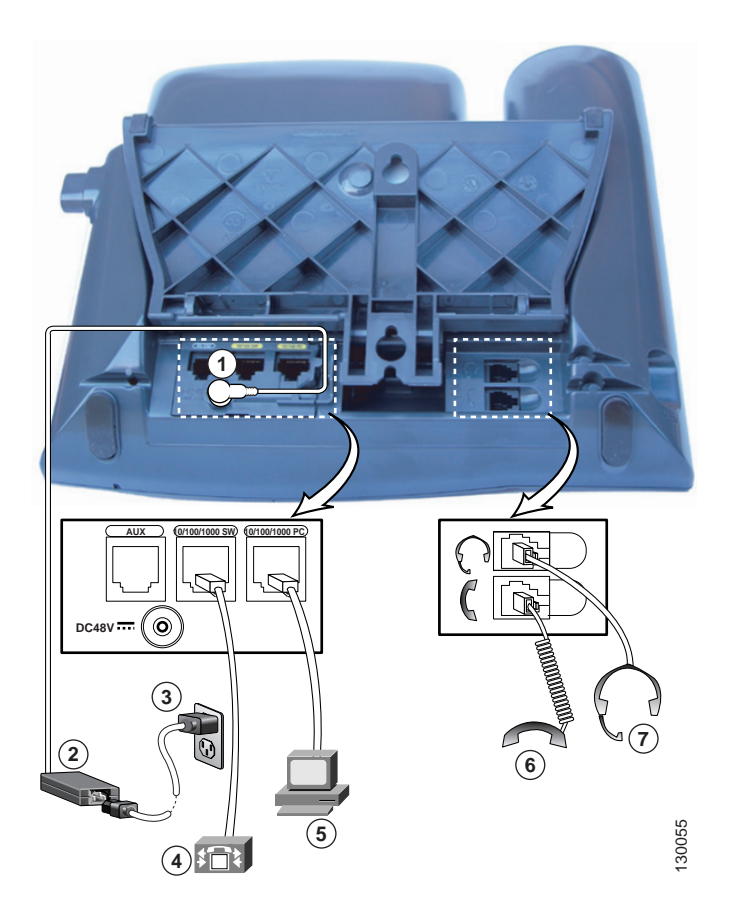

| 1 | DC アダプタ ポート(DC48V)                  | 5 | アクセス ポート(1000 が表示されるのは              |
|---|-------------------------------------|---|-------------------------------------|
|   |                                     |   | Cisco Unified IP Phone 7971G-GE のみ) |
| 2 | DC コネクタ付きの電源装置                      | 6 | ハンドセット ポート                          |
| 3 | AC 壁面プラグ付きの電源ケーブル                   | 7 | ヘッドセット ポート                          |
| 4 | ネットワーク ポート (1000 が表示されるのは           |   |                                     |
|   | Cisco Unified IP Phone 7971G-GE のみ) |   |                                     |

### 関連項目

- 始める前に (P.3-2)
- Cisco Unified IP Phone 7914 拡張モジュールの接続
- Cisco Unified IP Phone の配置の調節 (P.3-13)
- 起動時のネットワーク設定値の設定 (P.3-18)

# Cisco Unified IP Phone 7914 拡張モジュールの接続

Cisco Unified IP Phone 7914 拡張モジュールを Cisco Unified IP Phone 7970 シリー ズに接続すると、ライン アピアランスや短縮ダイヤル ボタンの数を増やすこと ができます。ライン アピアランスや短縮ダイヤル ボタンの数を指定するには、 Cisco Unified IP Phone 7914 拡張モジュールのボタン テンプレートをカスタマイ ズします。詳細については、P.5-18 の「電話ボタン テンプレートの変更」を参 照してください。

Cisco Unified IP Phone 7914 拡張モジュールは、次のタイミングで Cisco Unified IP Phone 7970 シリーズに接続できます。

- Module 1 フィールドまたは Module 2 フィールドで Cisco Unified IP Phone 7914 14-Button Line Expansion Module を選択し、適切な拡張モジュール ファームウェアを選択することにより、電話機を Cisco Unified CallManager に初めて追加するとき。次の手順のステップ 6 を参照してください。
- Cisco Unified CallManager で電話機を設定した後。

Cisco Unified IP Phone 7914 拡張モジュールを Cisco Unified IP Phone に設定するには、次の手順を実行します。

### 手順

ステップ1 Cisco Unified CallManager Administration にログインします。

Cisco Unified CallManager Administration ページが表示されます。

ステップ2 メニューから、Device > Phone を選択します。

Find and List Phone ページが表示されます。ここでは、Cisco Unified IP Phone 7914 拡張モジュールを設定する1つまたは複数の電話機を検索できます。 ステップ3 検索条件を選択および入力して、Find をクリックします。

Find and List Phone ページが再度表示され、検索条件と一致する電話機のリスト が示されます。

**ステップ4** Cisco Unified IP Phone 7914 拡張 モジュールを設定する IP Phone をクリックしま す。

Phone Configuration ページが表示されます。

- **ステップ5** ページの Phone Button and Expansion Module Template Information セクションまで スクロールします。
- **ステップ6** 拡張モジュールのサポートを追加するため、次の作業を行います。
  - 1 つ目の拡張モジュールを追加するには、Module 1 フィールドで 7914
    14-Button Line Expansion Module を選択します。
  - 2 つ目の拡張モジュールを追加するには、Module 2 フィールドで 7914
    14-Button Line Expansion Module を選択します。

ページの Firmware Load Information セクションには、Module 1 および 2 のファー ムウェア ロードを指定する 2 つのフィールドがあります。これらのフィールド をブランクのままにすると、デフォルトのファームウェア ロードが使用されま す。

**ステップ7** ページの上部までスクロールし、Update をクリックします。

メッセージが表示され、変更を有効にするために電話機をリセットするよう求められます。OK をクリックします。

**ステップ8** Reset Phone をクリックして、変更を有効にします。

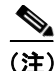

Cisco Unified CallManager ユーザオプション Web ページをユーザに紹介してくだ さい。このページでは、ユーザは、Cisco Unified IP Phone 7914 拡張モジュールの 電話サービスにアクセスするための短縮ダイヤル ボタンおよびプログラム ボタ ンを設定できます。詳細については、P.A-5 の「ユーザがサービスに登録する方 法と電話機能を設定する方法」を参照してください。

#### 関連項目

- 始める前に (P.3-2)
- Cisco Unified IP Phone の配置の調節 (P.3-13)
- 起動時のネットワーク設定値の設定(P.3-18)

# Cisco Unified IP Phone の配置の調節

Cisco Unified IP Phone には、調節可能なフットスタンドが用意されています。電 話機を机の上に置く場合は、傾斜角をフラットから 60 度まで 7.5 度ずつ調節で きます。また、電話機を壁面に取り付ける場合は、フットスタンドを使用する か、オプションのロッキング型壁面取り付け用キットを使用します。

### Cisco Unified IP Phone のフットスタンドと電話機の高さの調節

Cisco Unified IP Phone のフットスタンド調節プレートを、電話機のスクリーンが 最もよく見える高さに調節できます。詳細については、図 3-3 を参照してください。

手順

**ステップ1** フットスタンド調節ボタンを押します。

ステップ2 フットスタンドを目的の高さに調節します。

## ケーブル ロックによる電話機の固定

ラップトップ ケーブル ロックを使用して、Cisco Unified IP Phone 7970G および 7971G-GE を机に固定することができます。ケーブル ロックを電話機の背面のセ キュリティ スロットに接続し、ケーブルを机に固定します。

セキュリティ スロットには、20 mm までのロックが適合します。互換性のある ラップトップ ケーブル ロックには、Kensington® ラップトップ ケーブル ロック や、電話機の背面のセキュリティ スロットに適合する他の製造業者のラップ トップ ケーブル ロックがあります。

図 3-2 を参照してください。

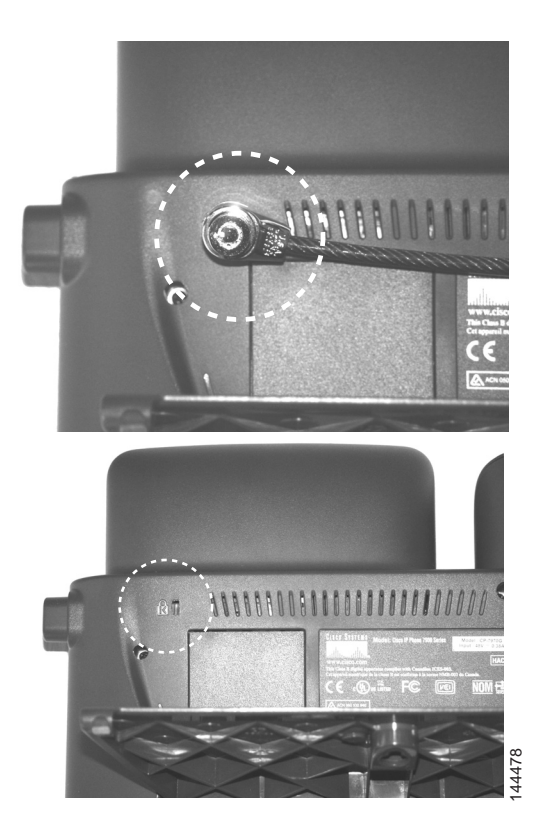

### 図 3-2 Cisco Unified IP Phone 7970G/7971G-GE へのケーブル ロックの接続

### 壁面への電話機の取り付け

Cisco Unified IP Phone を壁面に取り付けるには、フットスタンドを取り付け用ブ ラケットとして使用するか、または Cisco Unified IP Phone の壁面取り付け用キッ トの専用ブラケットを使用します(壁面取り付け用キットは、電話機とは別にご 注文ください)。壁面取り付け用キットでなく、標準のフットスタンドを使用し て、電話機を壁面に取り付ける場合は、次の工具と部品が必要です。

- ドライバ
- Cisco Unified IP Phone を壁面に固定するネジ

電話機の部品の図については、図 3-3 を参照してください。

#### 始める前に

壁面に取り付けた電話機にハンドセットを確実に掛けられるようにするには、ハ ンドセットの壁掛けフックをハンドセット受け台から外し、半回転させてから再 び差し込みます。このようにフックを回転させておくと、電話機を垂直にしたと きに、ハンドセットを掛けるための枠が見えます。この手順の図解については、 『Installing the Wall Mount Kit for the Cisco Unified IP Phone』を参照してください。

標準のフットスタンドを使用して電話機を壁面に取り付けるには、次の手順を実 行します。

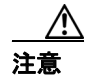

ネジを壁の間柱に取り付けるときは、壁の中にある配線や配管を傷つけないよう に注意してください。

#### 手順

**ステップ1** フットスタンド調節ボタンを押します。

**ステップ2** フットスタンドが電話機の底に接するように調節します。

**ステップ3** 電話機の背面にある2つのネジ穴の位置に合せて、2本のネジを壁の間柱に取り 付けます。

> これらのネジ穴は、標準の電話機ジャック取り付け台がネジにはまるように、鍵 穴状になっています。

ステップ4 電話機を壁面に取り付けます。

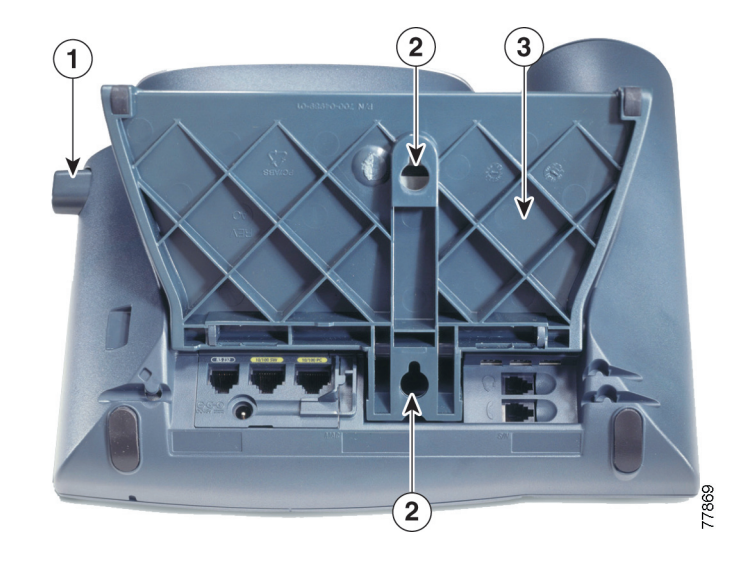

図 3-3 Cisco Unified IP Phone を壁面に取り付けるための部品

- 1 フットスタンド調節ボタン:調節プレートを上下に動かします。
- 2 壁面取り付け用ネジ穴
- 3 調節プレート:電話機を上下に動かします。

# 電話機の起動プロセスの確認

Cisco Unified IP Phone は、電源に接続されると、起動プロセスを開始し、次の一 連の手順を実行します。

- 1. 次のボタンが順番に点滅します。
  - ヘッドセット(電話機の電源投入時にハンドセットがオフフックになっている場合のみ。この場合は、ハンドセットを3秒以内に置きます。そのようにしないと、電話機はプライマリロードの代わりにセカンダリロードを起動します)
  - ミュート
  - スピーカ
- 2. 回線キーの一部またはすべてがオレンジ色に点滅します。

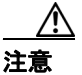

回線キーが黄色に点滅してから赤色に点滅した場合は、赤色の点滅が完了するま で、電話機の電源を切断しないでください。この点滅は、数分続く場合がありま す。

3. 回線キーの一部またはすべてが緑色に点滅します。

通常、この点滅は数秒で完了します。ただし、電話機のフラッシュメモリ が消去されている場合や、電話機ロードが破損している場合は、電話機でソ フトウェアの更新手順が開始されるまで、緑色の点滅が続きます。電話機で この手順が実行されると、次のボタンが点灯して進行状況が示されます。

- ヘッドセット:電話機がネットワークからの応答を待ち、CDP および DHCPの設定を行っています(ネットワークでDHCPサーバが使用可能 になっている必要があります)。
- ミュート:電話機が TFTP サーバからイメージをダウンロードしています。
- スピーカ:電話機がフラッシュメモリにイメージを書き込んでいます。
- 4. 電話機のスクリーンに、シスコシステムズのロゴ画面が表示されます。

- 5. 電話機が起動すると、次のメッセージが表示されます。
  - ロードを確認中(電話機ロードが TFTP サーバ上のロードと一致しない場合)。このメッセージが表示された場合、電話機は再び起動し、上記のステップ1~4を繰り返します。
  - IP を設定中
  - CTL の更新中
  - ロケールの更新中
  - CM 一覧を設定中
  - 登録
- 6. 電話機のメインスクリーンに、次の情報が表示されます。
  - 現在の日付と時刻
  - プライマリ電話番号
  - 追加の電話番号と短縮ダイヤル番号(設定されている場合)
  - ソフトキー

これらの手順が正常に終了した場合、その電話機は正常に起動しています。正常 に起動しない場合は、P.9-2の「起動時の問題の解決」を参照してください。

# 起動時のネットワーク設定値の設定

ネットワークで DHCP を使用していない場合は、ネットワークに電話機を設置 したら、Cisco Unified IP Phone で次のネットワーク設定値を設定する必要があり ます。

- IP アドレス
- IP サブネットマスク
- デフォルトゲートウェイの IP アドレス
- TFTP サーバの IP アドレス

必要に応じて、ドメイン名と DNS サーバの設定値を設定することもできます。

この情報を収集したら、第4章「Cisco Unified IP Phone の設定値の設定」の手順 を参照してください。

# Cisco Unified IP Phone でのセキュリティの設定

セキュリティ機能は、電話機の ID やデータなどをさまざまな脅威から保護しま す。この機能は、電話機と Cisco Unified CallManager サーバ間に、認証された通 信ストリームを確立して維持し、ファイルの送信前にファイルにデジタル署名し ます。

セキュリティ機能の詳細については、P.1-11 の「Cisco Unified IP Phone のセキュ リティ機能の概要」を参照してください。また、『Cisco Unified CallManager セ キュリティ ガイド』も参照してください。

CAPF に関連付けられた必須タスクを実行すると、Locally Significant Certificate (LSC; ローカルで有効な証明書) が電話機にインストールされます。LSC の設定 は、Cisco Unified CallManager Administration で行います (『Cisco Unified CallManager セキュリティ ガイド』を参照)。

または、電話機の[セキュリティ設定]メニューから LSC をインストールする こともできます。このメニューでは、LSC を更新または削除することもできます。

始める前に、次の事項を調べて、Cisco Unified CallManager と CAPF (Certificate Authority Proxy Function; 認証局プロキシ関数)のセキュリティ設定が完了していることを確認してください。

- CTL ファイルに CAPF 証明書が含まれていること。
- クラスタ内の各サーバの /usr/local/cm/.security/certs フォルダに CAPF 証明書 が存在すること。
- CAPF が動作し、設定されていること。

詳細については、『Cisco Unified CallManager セキュリティ ガイド』を参照して ください。

この手順では、CAPFの設定方法に応じて、LSC のインストール、既存の LSC の 更新、または既存の LSC の削除を行います。

電話機でLSCを設定するには、次の手順を実行します。

#### 手順

- ステップ1 CAPF の設定時に設定された CAPF 認証コードを取得します。
- **ステップ2** 電話機で、[設定] > [セキュリティ設定] を選択します。

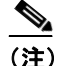

- **注)** [設定]メニューへのアクセスを制御するときは、Cisco Unified CallManager Administration の Phone Configuration Settings ページにある Settings Access フィールドを使用します。詳細については、『Cisco Unified CallManager アドミニストレーション ガイド』を参照してください。
- **ステップ3** \*\*#を押して、[セキュリティ設定] メニューの設定をロック解除します。
- **ステップ4** LSC までスクロールし、[更新] ソフトキーを押します。

認証文字列を入力するよう求められます。

**ステップ5** 認証コードを入力し、[送信] ソフトキーを押します。

電話機は、CAPFの設定方法に応じて、LSCのインストール、更新、または削除 を開始します。処理中は、進行状況をモニタできるように、一連のメッセージが [セキュリティ設定] メニューの LSC オプション フィールドに表示されます。処 理が正常に完了すると、電話機に「インストール済み」または「未インストー ル」と表示されます。

LSC のインストール、更新、削除のプロセスには、長い時間がかかる場合があり ます。[セキュリティ設定]メニューの[中止]ソフトキーを押すと、いつでも プロセスを停止できます(このソフトキーを押す前に設定をロック解除しておく 必要があります)。

電話機でインストール プロセスが正常に完了すると、「成功」と表示されます。 「失敗」と表示された場合は、認証文字列が正しくないか、または電話機でアッ プグレードが有効になっていない可能性があります。CAPF によって生成される エラーメッセージを参照して、適切に対処してください。 電話機に LSC がインストールされたことを確認するには、[設定] > [モデル情報] を選択し、LSC 設定に [インストール済み] と表示されることを確認します。

### 関連項目

• Cisco Unified IP Phone のセキュリティ機能の概要(P.1-11)

Cisco Unified IP Phone でのセキュリティの設定